Bentley Architecture Google Earth ツール

# マニュアル

Copyright(C) 2008 ITAILAB All rights reserved

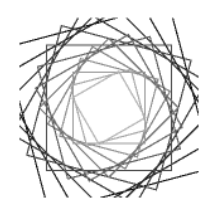

「Google Earth<sup>™</sup>」 ツールについて

Google Earth(http://earth.google.com/)は、地球のどこからでもイメージを表示できる3次元インタ ーフェイス機能があるアプリケーションです。

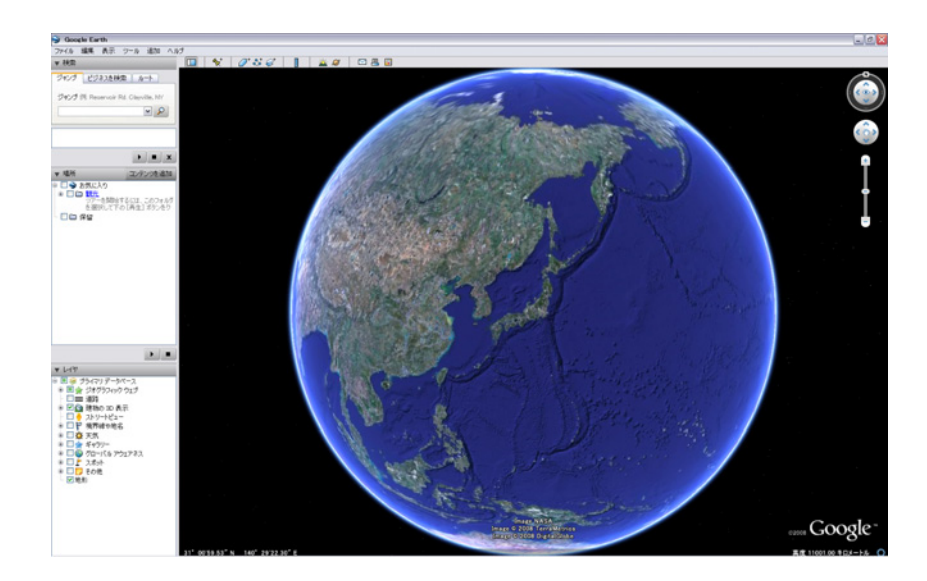

Google Earth では幾何形状や地理の空中写真を表示できますが、詳細な CAD ビューアとして機能するツールではありません。

Google Earth 最大の長所は、作成したプロジェクトに上質で正確で直感的に理解できる背景が提供されることです。

作成したモデルを、KML ドキュメントとしてデータを Google Earth に提供し、表示させます。KML にエ クスポートされたデータには、モデル内で定義された参照ファイルと画層(レイヤ)構造が保存されて います。そのため、個々の画層または参照ファイルを Google Earth に表示する方法を選択して制御で きます。Google Earth の関連するビューに移動するときに使用できるように、保存ビューも KML に保存 されます。

(注釈)

・Google Earth は地理的な詳細情報を可視化するためのツールではありません。過度に詳細な情報を含めると、現在の Google Earth の容量はすぐに超えてしまいます。そのため、Google Earth で表示でき Google Earth に役立つ幾何形状のみを慎重に選択し、エクスポートしなければなりません。

・Google Earth の建物の 3D 表示と、エクスポートしたモデルは重なります。周辺建物をモデリングし、 同時にエクスポートする必要があります。

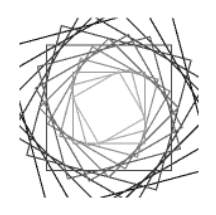

# 表示手順

0. モデリング

Bentley Architecture V8 XM でモデリングを行います。 (周辺敷地を含む)

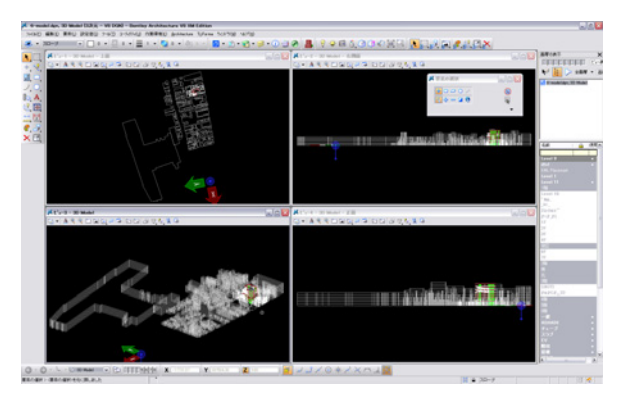

#### 1. 地理的位置の定義

モデルの地理的位置を定義します。 Google Earthで、目印を配置し、定義します。 定義した位置情報をエクスポートします。

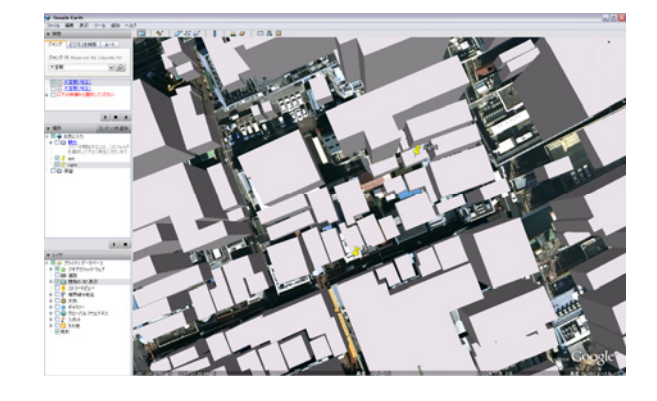

## 2. モデルのエクスポート

エクスポートした位置情報をBentley Architecture V8 XM上のモデルに定義します。 位置情報を持ったモデルをエクスポートします。

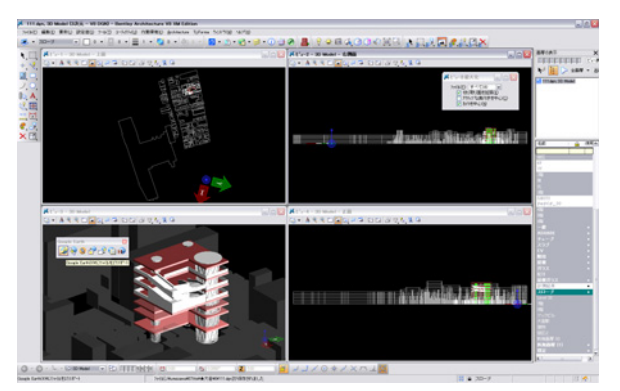

#### 3. Google Earth に表示する

エクスポートしたデータを Google Earth 上に表示します。

目印を配置した場所にモデルが表示されます。

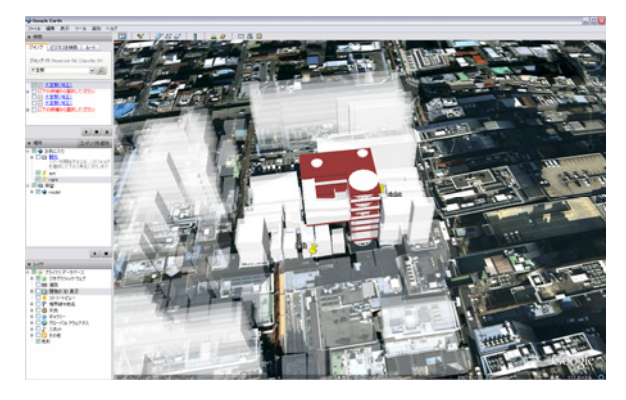

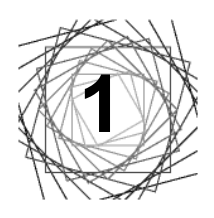

# 地理的位置の定義

モデルの地理的位置を正確に定義するには、Google Earthのエクスポート時にモデルの位置と向きの両方を指定する必要があります。この指定方法は3つあります。

本マニュアルでは、3つの指定方法の内、最適な結果が算出される方法を説明します。

# 1.1. Google Earth を起動

Google Earth を起動します。

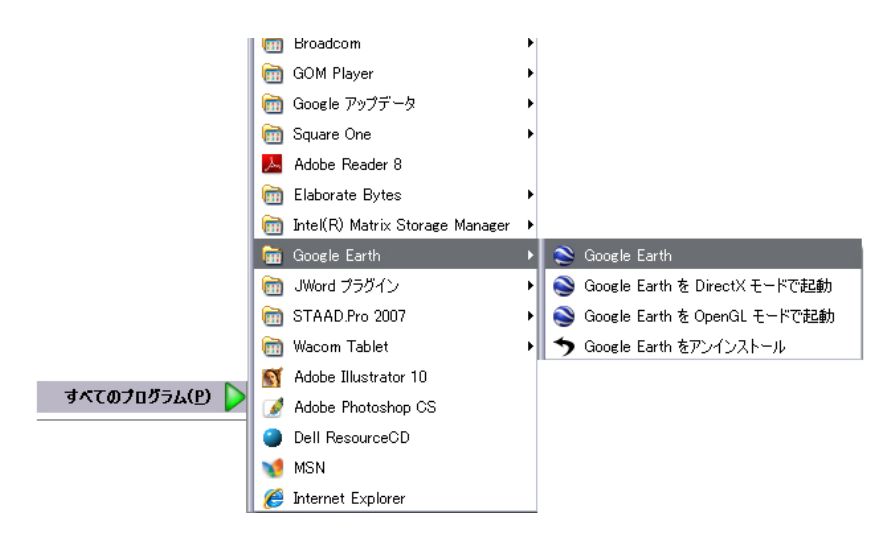

#### 1.2. 敷地を表示

モデルを置く場所を表示させます。

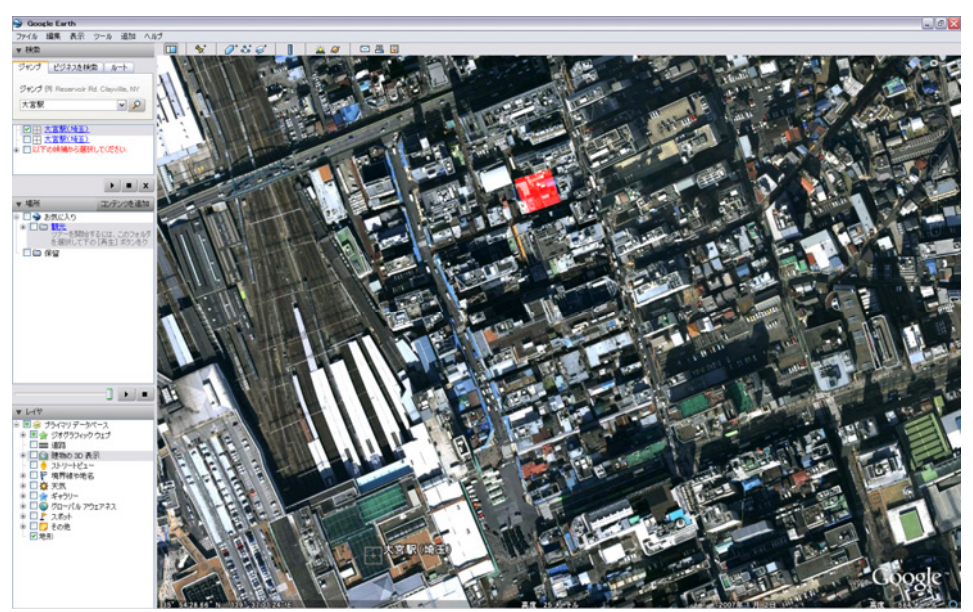

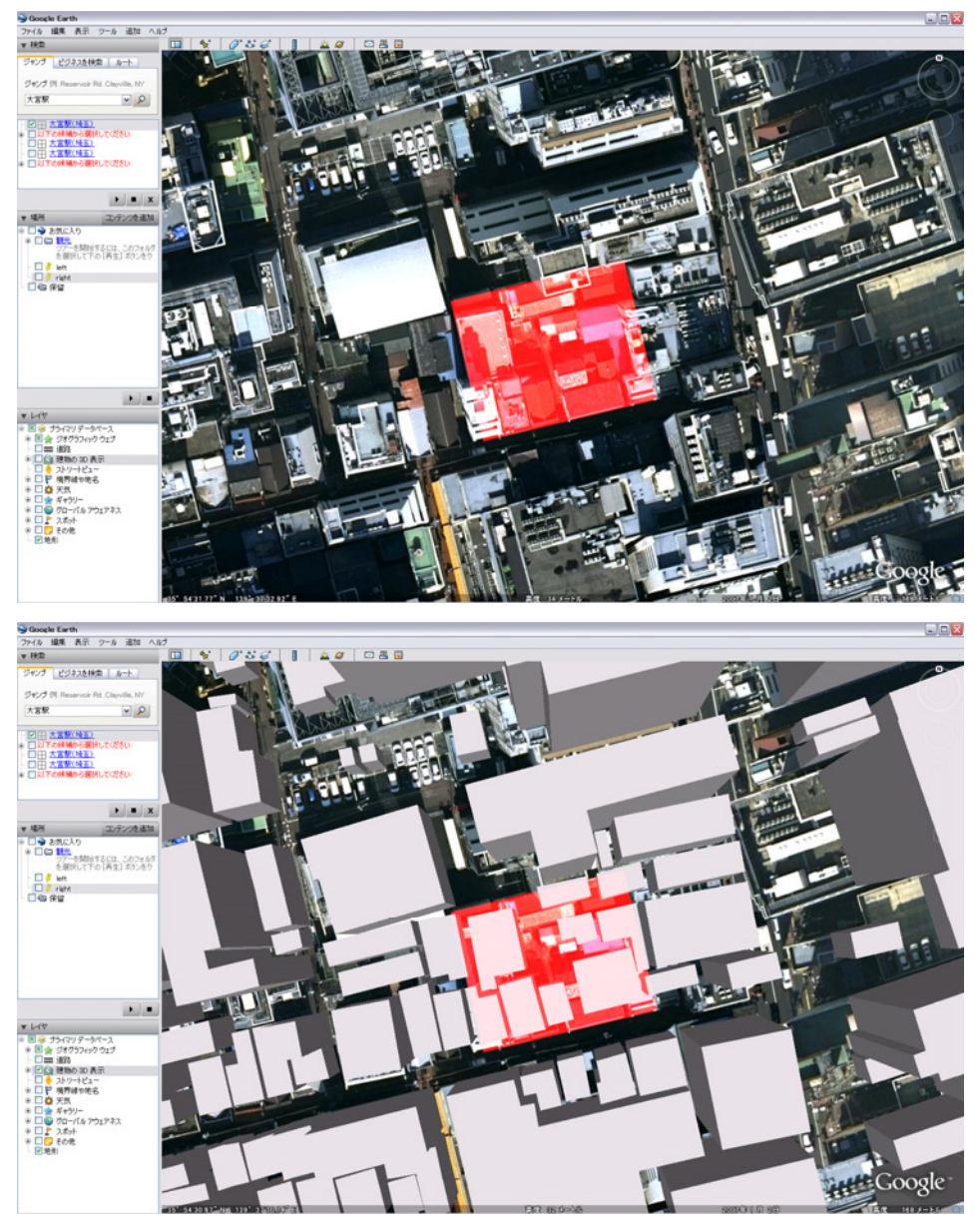

- 1.3. Placemark の目印を配置
- メニューバー>追加>目印を選択します。

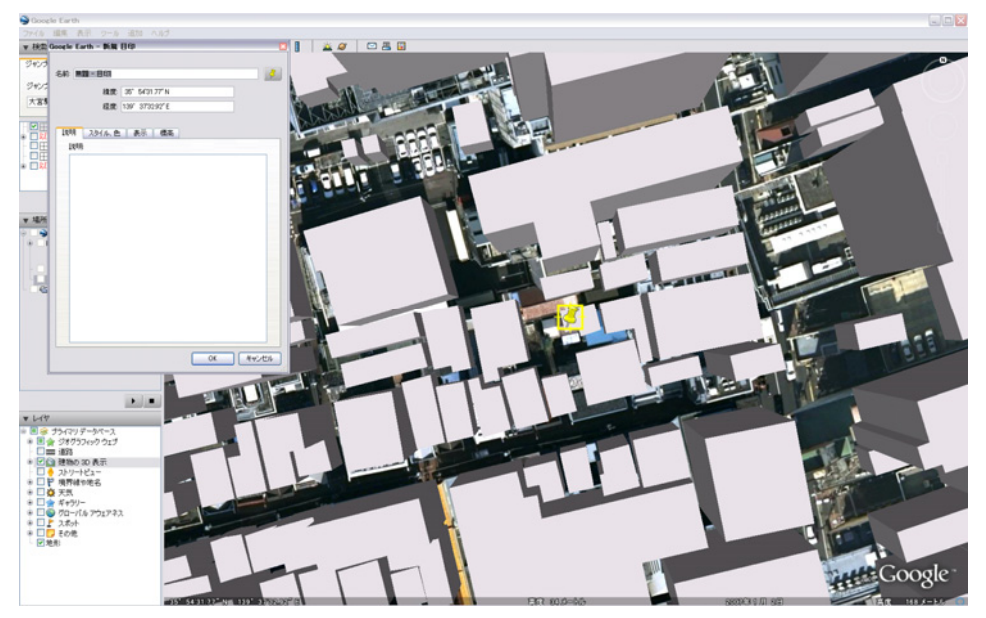

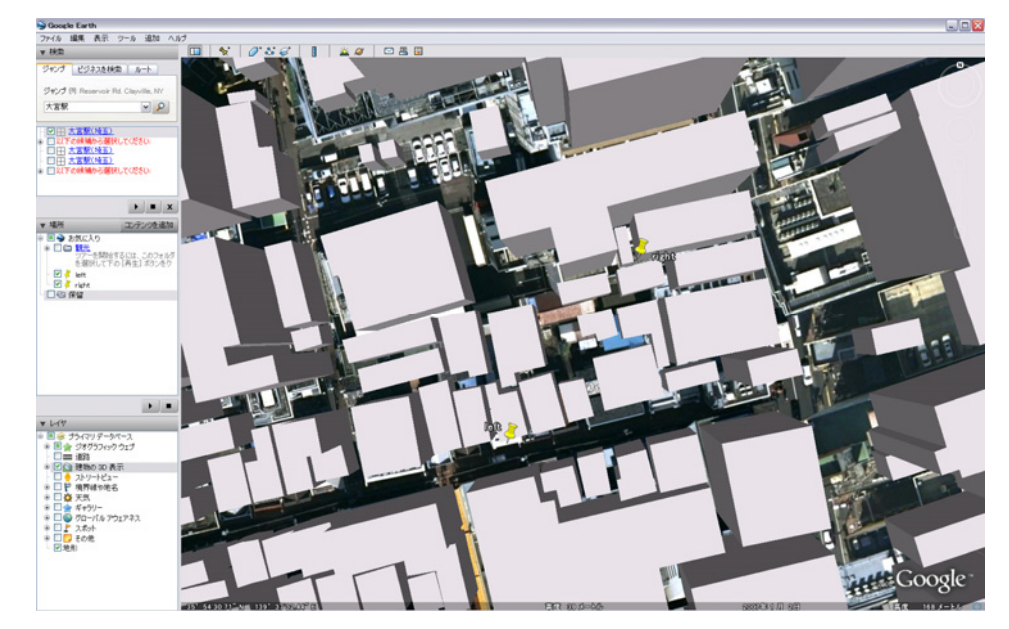

左タブ>場所>お気に入りにある、目印を右クリックして、「名前を付けて保存」を選択します。

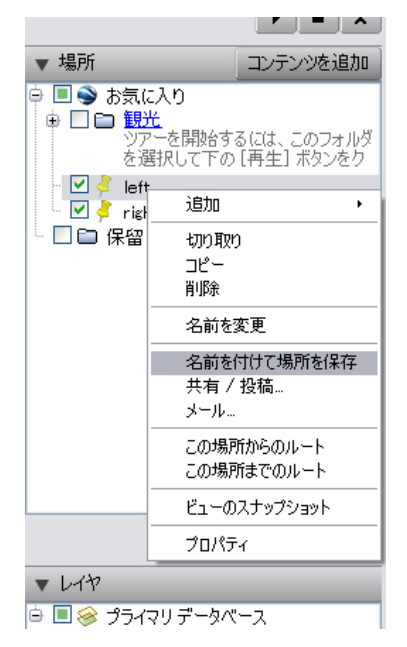

kmz ファイルとして保存します。

| 名前を付けて保存            |                    |            |   |         | ? 🗙            |
|---------------------|--------------------|------------|---|---------|----------------|
| 保存する場所(1):          | 🧀 新しいフォルダ          |            | - | 🗢 🗈 💣 💷 |                |
| <u>i</u>            |                    |            |   |         |                |
| 最近使ったファイル           |                    |            |   |         |                |
| デスクトップ              |                    |            |   |         |                |
| <b>11</b>           |                    |            |   |         |                |
| אלאב¥א אק<br>אלאב   |                    |            |   |         |                |
| ער <i>א</i> ר איז א |                    |            |   |         |                |
|                     |                    |            |   |         |                |
| マイ ネットワーク           |                    |            |   |         |                |
|                     | ファイル名( <u>N</u> ): | left       |   | •       | 保存( <u>S</u> ) |
|                     | ファイルの種類(工):        | Kmz (*kmz) |   | •       | キャンセル          |

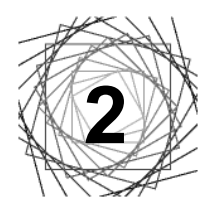

モデルのエクスポート

「Google Earth 設定」ツールを使用して、モデルを Google Earth にエクスポートします。

### 2.1.「Google Earth 設定」ツール

Bentley Architecture V8 XM を起動します。

(Bentley Architecture V8 XM のマニュアルを参照してください)

メニューバー>ツール>Google Earthを選択し、Google Earth ツールボックスを表示します。

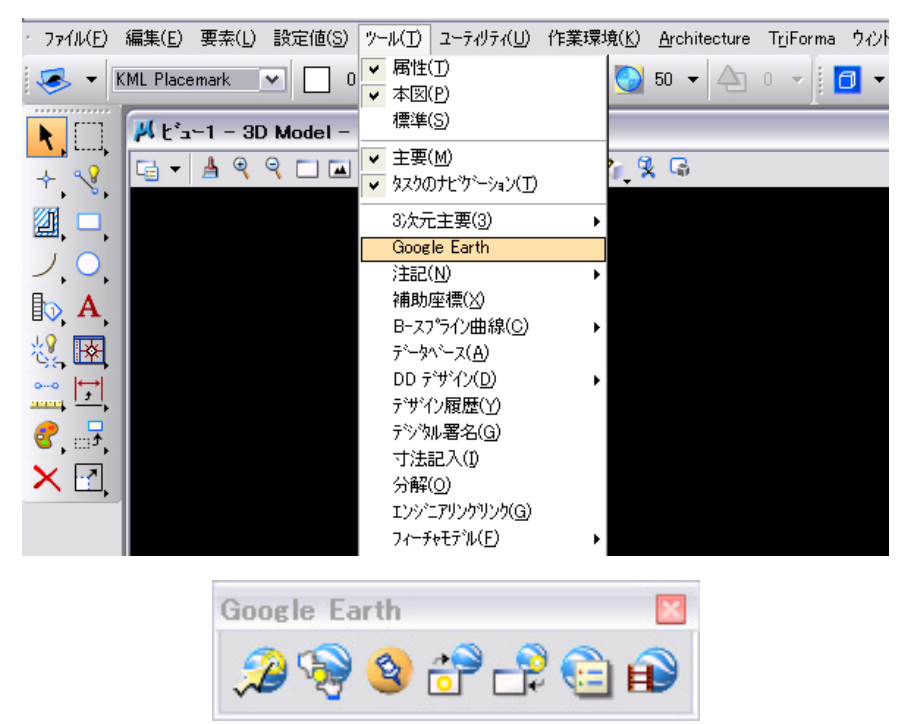

Google Earth ツールボックス

# 2.2. Placemark の目印を定義

デザインモデルで「Placemark の目印を定義」ツールを使用して、Placemark の位置に一致する目印の 点を定義します。

Google Earth ツールボックスの「Google EarthのPlacemarkの目印を定義」を選択します。

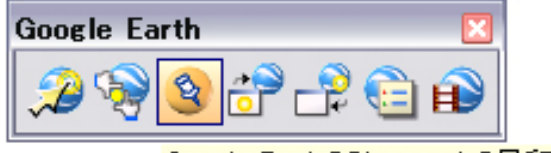

Google EarthのPlacemarkの目印を定義

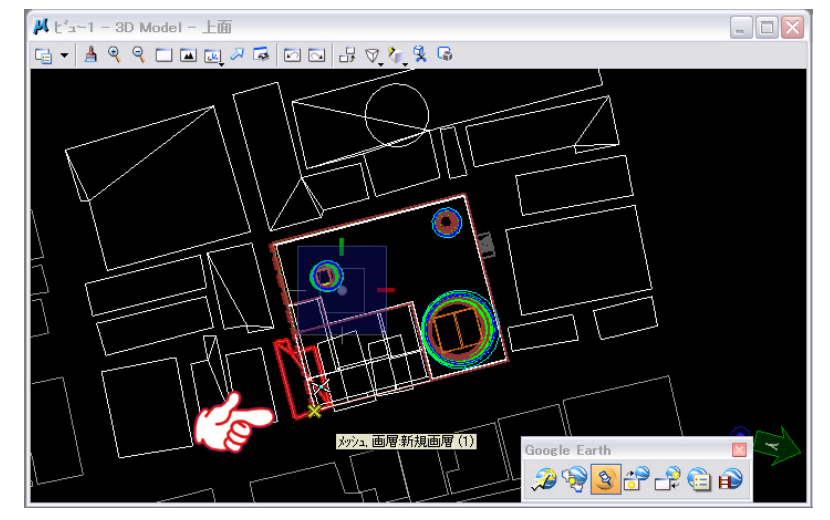

読み込む Placemark の目印を選択します。

| 目印のPlacemark             | ファイルを選択 -            |                               |   |   |   |   |      | ? 🗙 |
|--------------------------|----------------------|-------------------------------|---|---|---|---|------|-----|
| ファイルの場所(]):              | 🧀 新しいフォルダ            |                               | ~ | G | 1 | • | 54 ( | *   |
| して<br>最近使ったファイル          | ➢ leftkmz ➢ rightkmz |                               |   |   |   |   |      |     |
| ごうしょう デスクトップ             |                      |                               |   |   |   |   |      |     |
| ک<br>۲۲ ۴¥۱۶۷۲           |                      |                               |   |   |   |   |      |     |
| ער דאר דאר<br>די בארב אד |                      |                               |   |   |   |   |      |     |
| マイ ネットワーク                |                      |                               |   |   |   |   |      |     |
|                          | ファイル名(N):            | leftkmz                       |   |   |   | * | ■■(0 |     |
|                          | ファイルの種類(工):          | Google Earth 77/1/(*kml,*kmz) |   |   |   | ~ | キャンセ | . u |

2点で定義する場合、1点目が位置、2点目が方向を定義します。

# 2.3. Google Earth (KML) ファイルをエクスポート

Google Earth ツールボックスの「Google Earth (KML) ファイルをエクスポート」を選択します。

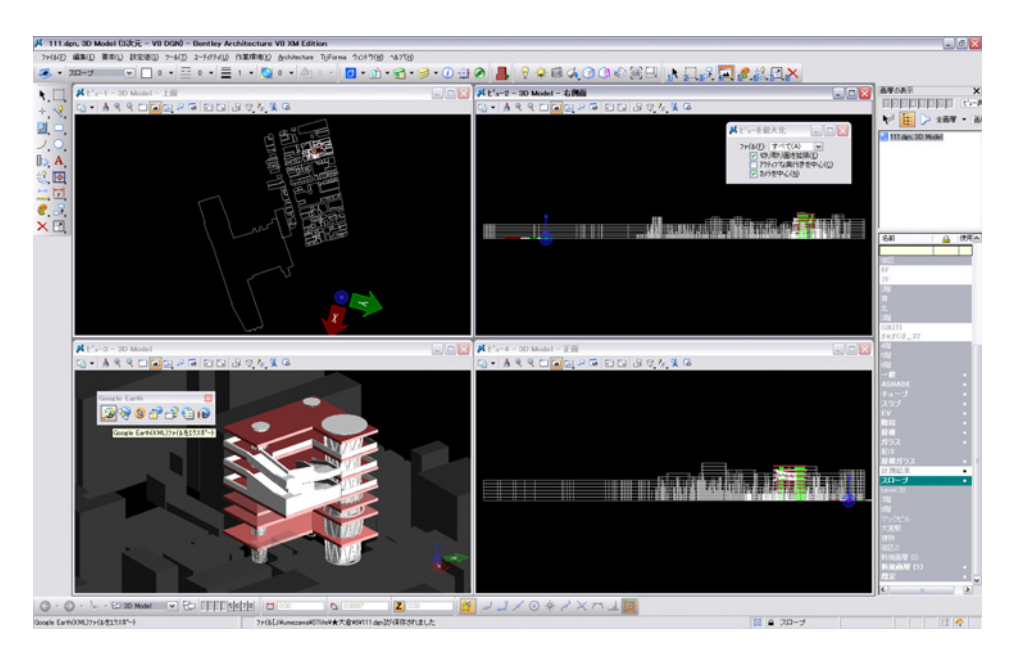

モデルを Google Earth の kml ファイルまたは kmz ファイル(圧縮された kml ファイル)にエクスポートします。

| Google Earth(KM    | IL)ファイルを作成 -       |                             |   |   |       |     | ? 🗙          |
|--------------------|--------------------|-----------------------------|---|---|-------|-----|--------------|
| (保存する場所(1):        | 🗀 新しいフォルダ          |                             | ~ | 0 | b 📂 🖽 | r 🛤 | ۲            |
| して<br>最近使ったファイル    | ieftkmz<br>ightkmz |                             |   |   |       |     |              |
| <b>び</b><br>デスクトップ |                    |                             |   |   |       |     |              |
| ک<br>۲۲ ۴۴۹ ۲۶     |                    |                             |   |   |       |     |              |
| ער דאר אד          |                    |                             |   |   |       |     |              |
| 🧐<br>२१ २७२७-७     |                    |                             |   |   |       | (   |              |
|                    | ファイル名(N):          | model[kmz                   |   |   | ~     | 保存  | F( <u>S)</u> |
|                    | ファイルの種類(工):        | Google Earth ファイル(*kml*kmz) |   |   | ~     | キャン | セル           |

# 2.4.「Google Earth ツール設定」ダイアログボックス

Google Earth ツールの設定と操作を制御するために使用します。

Google Earth ツールボックスの「Google Earthの設定」を選択します。

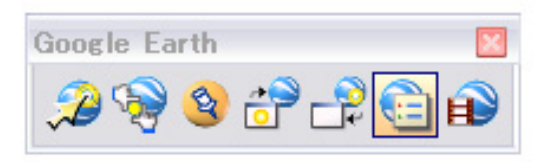

Google Earthの設定

1) Google Earth のバージョン 必要な Google Earth のバージョンを3または4に設定する ためのオプションメニュー。

2)曲面近似許容差(メートル)
 メッシュの近似曲線または近似曲面の精度を制御します。
 必要以上に曲面近似許容差を小さい値にすると処理されません。

3) 透過の上書き

Google Earth の幾何形状用に透過の画層を制御します。透 過の画層を含めることで、下にある航空写真を邪魔しない でデザインの幾何形状を表示できます。

| àoogle Earth ツール設定                                                |
|-------------------------------------------------------------------|
| 全般                                                                |
| Google Earthのパージョン 4 🕶                                            |
| 曲線近似許容差(メートル): 0.100                                              |
| 透過の上書き: 0.000000                                                  |
| □ 非表示画層を変換                                                        |
| 🔄 カスタム線種を変換                                                       |
| ✓ ラスタ参照を地面の上書きに変換                                                 |
| ✓ KMZ ファイルこうスタ参照を含める                                              |
| ▼ 19スホード後にファイルを開く                                                 |
| 3次元                                                               |
| レンタリングモード: スムーズ 💌                                                 |
| 高度モード(3)次元のみ): 地面に相対 💌                                            |
| 高度バイアス(メートル): 0.10                                                |
| ✔ レンタリンクしたビューのワイヤフレーム幾何を変換                                        |
| 図形をキャプチャしました                                                      |
| 画面を次の形式でキャプチャ: メッシュ 🛛 💌                                           |
| キャフプチャ言羊細語 低 💌                                                    |
| <ul> <li>Google Earth ビューを使用して回転を決定</li> <li>✓ 地形画像を表示</li> </ul> |
| <u>O</u> K (キャンセル                                                 |

4) 非表示画層を変換

無効にすると、表示画層の幾何形状のみがエクスポートされます。 有効にすると、すべての画層がエクスポートされますが、非表示の画層は Google Earth で表示がオフ にされます。

5) カスタム線種を変換

Google Earth では線種を選択できません。実線のみを表示できます。この設定を有効にする場合、各構成要素にカスタム線種を分解することで KML に変換されます。

6) ラスタ参照を地面の上書きに変換

この設定を有効にすると、X-Y面のラスタ参照が自動的に「地面の上書き」に変換されます。

7) KMZ ファイルにラスタ参照を含める

オンの場合、圧縮(KMZ)ファイルが作成され、ラスタ参照は出力ファイルにコピーされます。

10) シェーディングモード

Google Earth 表示用にレンダリングモードを設定するオプションメニューです。

11)高度モード(3次元のみ)

Google Earthの属性値の解釈を制御します。

・地面に相対 - 高度の値は、地面からの距離と解釈されます。

・絶対 - すべての高度値は海水位に対する相対値と解釈されます。

・地面に平坦化 - すべての高度値は地面と同じ低さであると解釈されます。

12) 高度バイアス(メートル)

「高度バイアス」設定は、KML ファイルの各座標に追加する値を指定します。正の値は、地面から上に 幾何を移動します。負の値は、幾何を地面に向けて移動します。

13) レンダリングしたビューのワイヤフレーム幾何を変換 有効にした場合、ワイヤフレーム幾何(テキスト、線分、曲線、寸法など)は、レンダリングビューで シェーディングされたオブジェクトと共にエクスポートされます。

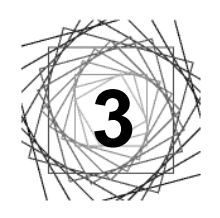

Google Earth に表示する

# 3.1. 表示

モデルをエクスポートすると、Google Earth が自動的に開き(既に開いていない場合)、Placemark とモ デルの位置に移動します。

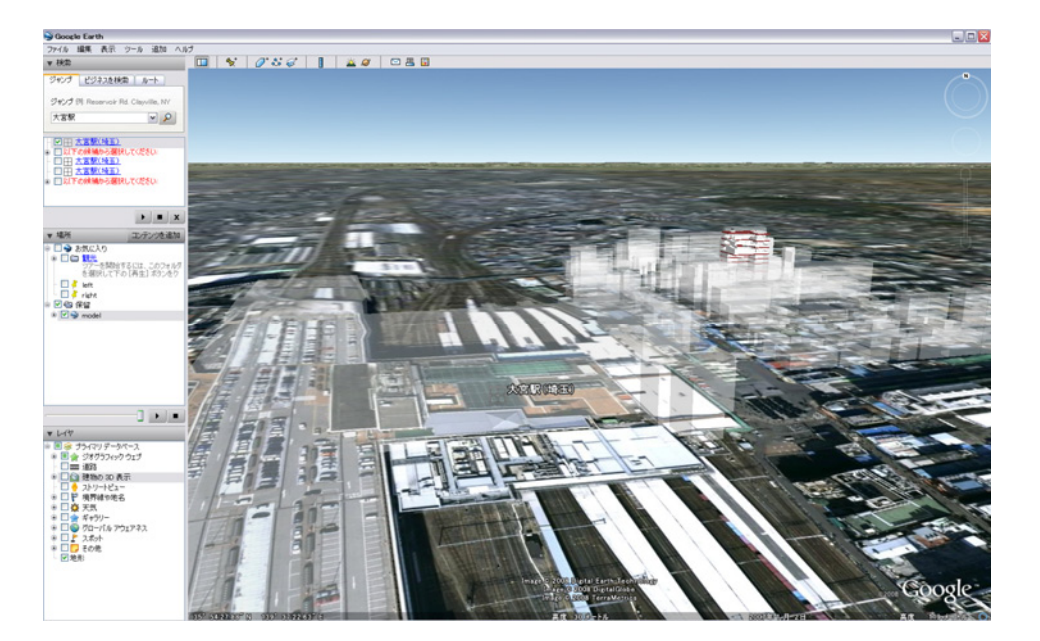

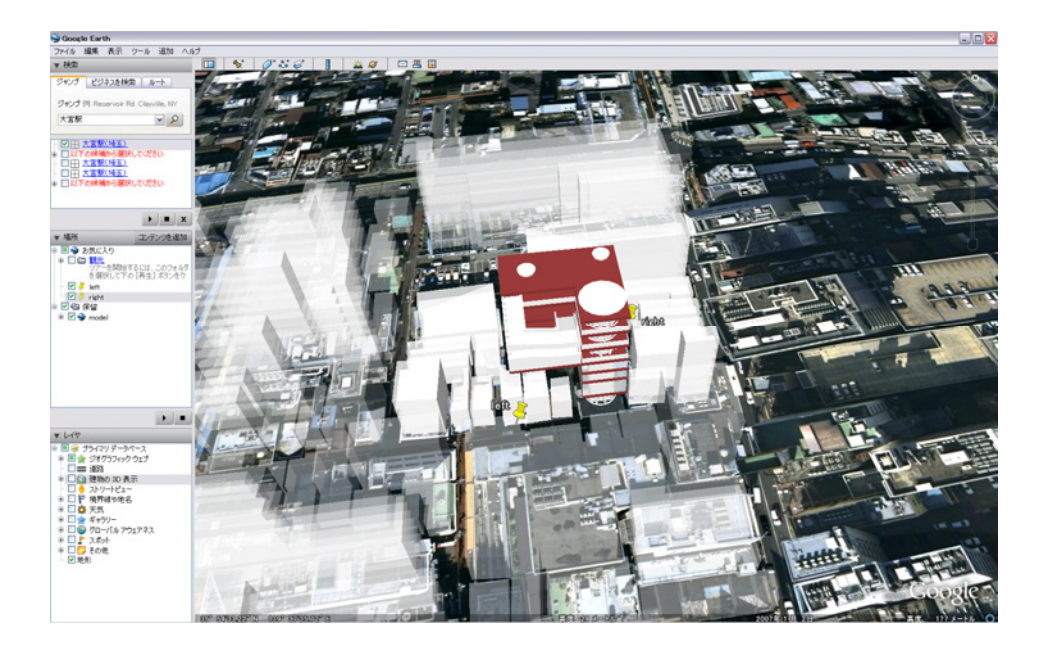

#### 3.2. テクスチャとアニメーション

モデル内にカメラアニメーションが含まれている場合は、「カメラアニメーションを Google Earth で再 生」ツールを使用して、アニメーションを Google Earth で再生することができます。

Google Earth 4.0 は、テクスチャをサポートしています。

テクスチャ付きの幾何をそのままエクスポートするには、「Google Earth ツール設定」ダイアログボック スの「Google Earth のバージョン」を4に設定します。その後は、通常のエクスポート手順に従ってく ださい。

#### 3.3. モデルの高低の調整(標高ツールの使用)

Google Earth 4.0 ではインポートした 3D モデルを全体・もしくは部材ごとに、自由に垂直方向の高さを 変更することが可能です。

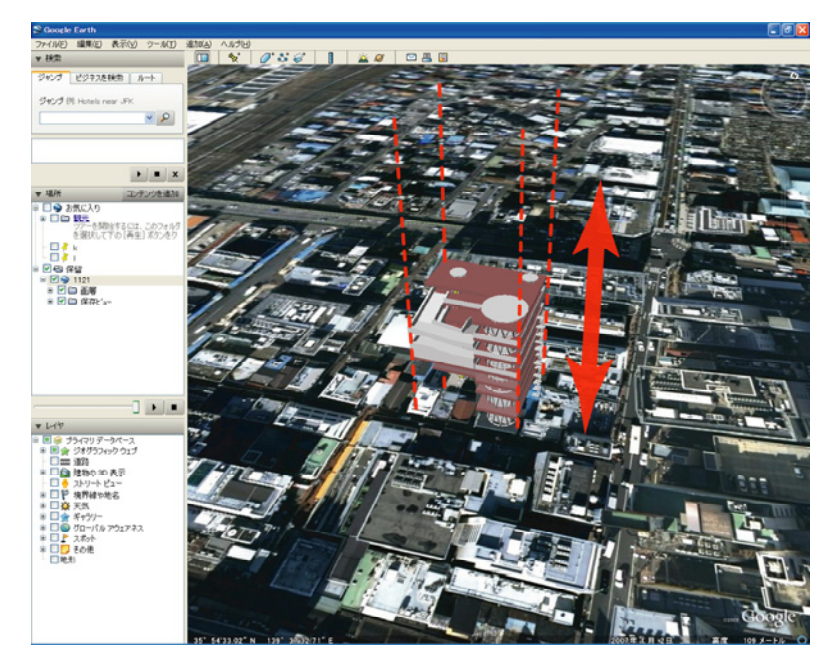

 
 画面左側バー内の[▼場所]から、高低を調整したい モデルのフォルダ(右画面のように[画層]というフ ォルダを選択した場合、[画層]下の全てのフォルダ に設定が反映されます。)を右クリックします。表 示されるツールの[プロパティ]を左クリックしま す。

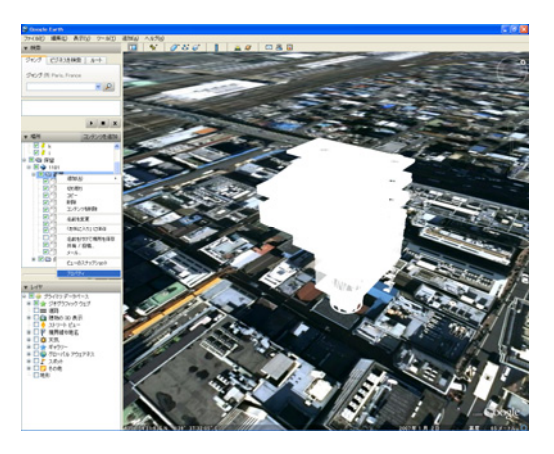

| oogle Earth - 編集 フォルダ                                                                                                    | X |
|----------------------------------------------------------------------------------------------------|---|
|                                                                                                    |   |
| 名前: 画層                                                                                                    |   |
| ✓ このフォルダを展開できるようにする                                                                                                    |   |
| オフションとしてコンテンツを表示する (ラシオ ホタンの)進代版)                                                                                                    |   |
|                                                                                                    |   |
|                                                                                                    |   |
| このフォルダの子フォルダは同じスタイルを共有していません。同じスタイルを                                                                                                    |   |
| 9へてのナフォルタロ園田9句には、レイトのホタフをクリタクしていたという                                                                                                    |   |
|                                                                                                    |   |
|                                                                                                    |   |
|                                                                                                    |   |
|                                                                                                    |   |
|                                                                                                    |   |
| a Contract (or contract on the contract of the contract of the |   |
| スタイルを共有                                                                                                    |   |
| - Loss house and house and |   |
|                                                                                                    |   |
|                                                                                                    |   |
|                                                                                                    |   |
|                                                                                                    |   |
|                                                                                                    | 5 |
| 0K ++7/2/                                                                                                    |   |

3) 新たに[標高]タブが追加されました。 [標高]タブをクリックします。

2) 編集ウィンドウが展開されます。
 [スタイル、色]タブを選択し、

[スタイルを共有]を左クリックします。

| 説明へる | タイル、色、表示、標高                        |
|------|------------------------------------|
|      | 標高: -143m、最高 = 184m) 地形に相対 ▼<br>地面 |
|      |                                    |
|      |                                    |

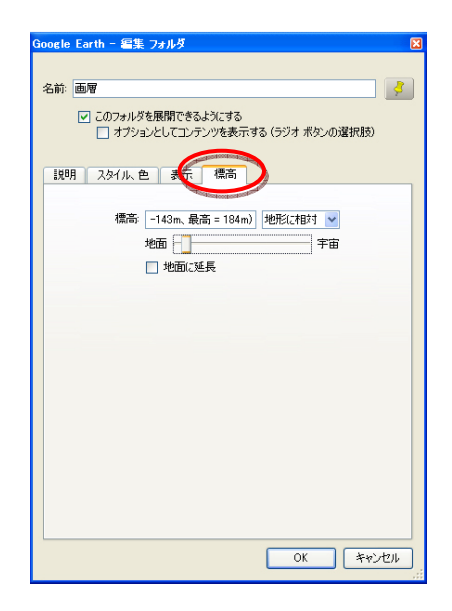

4) [標高]タブ内の、[地面]-[宇宙]のバーをドラッグしながら左右に動かすと、選択したモデルを垂直 方向に高さの調整を行うことができます。

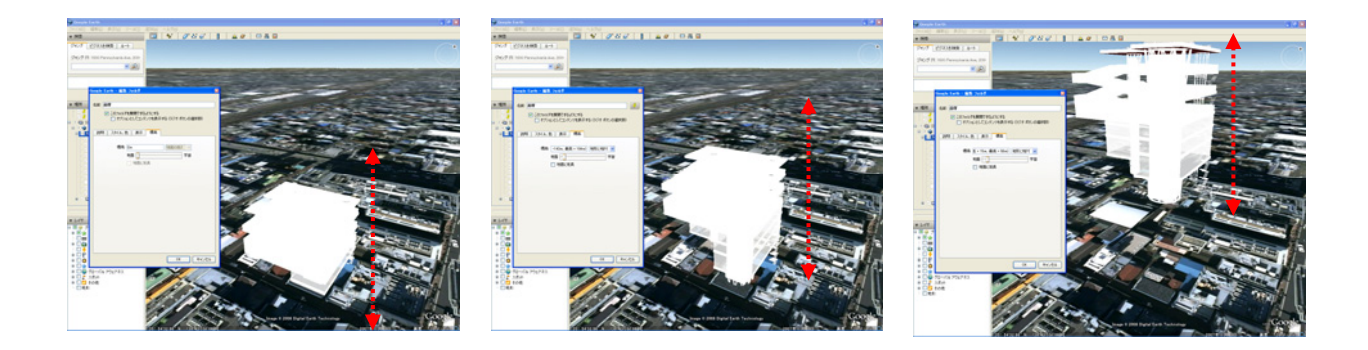

- 5) 地面とモデルの接する近くまで視点を移動させると、高さの調整が行いやすくなります。
- 6) 地面との接地面に注意して配置を行ってください。

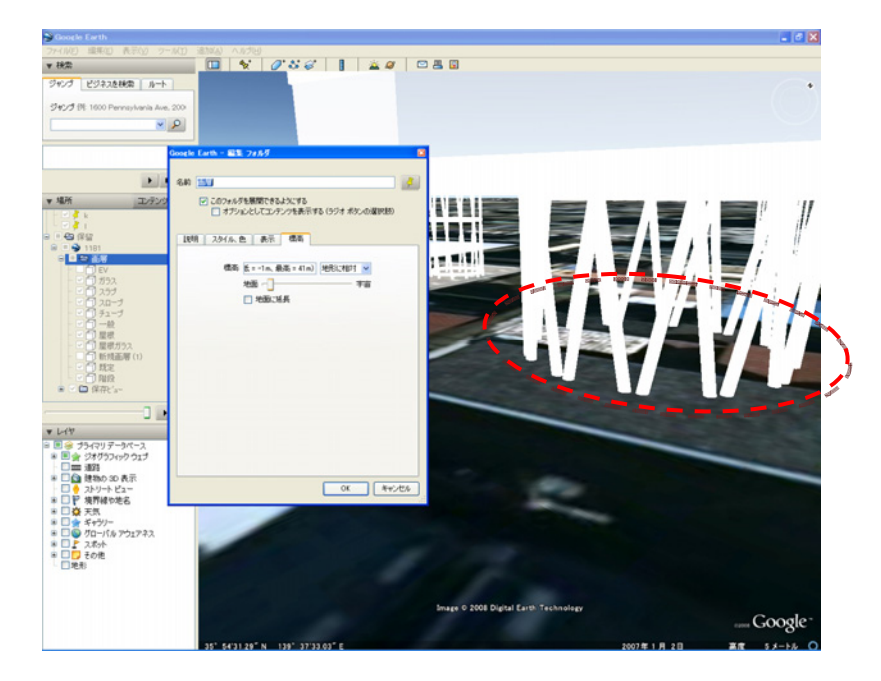

参照 URL:

http://docs.bentley.com/ja/PowerDraft/drafthelp970.html http://docs.bentley.com/ja/PWNavigator/navihelp514.html

#### 文字化けで閲覧できない場合は、

メニューバー>表示>エンコード>日本語(自動選択)を選択してください。